## HƯỚNG DẪN THANH TOÁN TRỰC TUYẾN BẰNG THỂ ATM NỘI ĐỊA CỦA NGÂN HÀNG VPBANK

## A/ KÍCH HOẠT CHỨC NĂNG THANH TOÁN TRỰC TUYẾN

Đăng ký sử dụng dịch vụ Internet Banking tại quầy giao dịch của VPBank.

B/ HƯỚNG DẪN THANH TOÁN TRỰC TUYẾN

Bước 1: Nhập thông tin thẻ bao gồm:

- Tên chủ thẻ (tên in trên thẻ, không có dấu)
- Số thẻ (gồm 16 hoặc 19 số in trên thẻ, không nhập khoảng trắng)
- Ngày phát hành (phần "MEMBER SINCE" trên mặt thẻ)
- Nhấn nút "Thanh toán" để xác thực chủ thẻ.

| 123 <b>pay</b>         | 123pay.vn                                                                     |
|------------------------|-------------------------------------------------------------------------------|
| SMARTLINK CARD, JSC    | A Tổng thời gian thực hiện nhập thông tin tại các trang thanh toán là 7 phút. |
|                        | Tên chủ thẻ 📖                                                                 |
|                        | Số thẻ 💷                                                                      |
|                        | Ngày phát hành ። / tháng/năm                                                  |
|                        | Nhà cung cấp 🏭 Cong tự CP VNG                                                 |
|                        | Đơn hàng 🏭 Thanh toan cho don hang VNG2012103100206                           |
|                        | Số tiền 🍀 759,000.00 VND                                                      |
|                        | Thanh toán Huỷ                                                                |
| Chấp nhận thanh toán t | hẻ của các ngân hàng                                                          |
| Dietcombank:           |                                                                               |
| Sacombank NAVIBAN      |                                                                               |
| Сор                    | oyright © 2007-2012 Smartlink Card JSC., All Rights Reserved.                 |

Bước 2: Xác thực chủ thẻ bằng OTP (OneTime Password):

- OTP: sẽ được gửi tới điện thoại của khách hàng đã đăng ký với Ngân hàng. Nhấn chuỗi ký tự theo hướng dẫn và nhấn nút "**Xác nhận**".
- •

| 123 <b>pay</b>                        | 123 paysin                                                                                 |
|---------------------------------------|--------------------------------------------------------------------------------------------|
| SMARTLINK CARD, JSC                   | Xin vui lòng nhập OTP được gửi tới điện thoại di động của Quý khách để hoàn tất giao dịch. |
|                                       | Nhập OTP 🔛                                                                                 |
| Nhập ch                               | nuỗi ký tự bên dưới 📖                                                                      |
|                                       | III MSREXN                                                                                 |
|                                       | Nhà cung cấp 🍀 Cong ty CP VNG                                                              |
|                                       | Đơn hàng 🌐 Thanh toan cho don hang VNG2012103100206                                        |
|                                       | Số tiền 🗰 759,000.00 VND                                                                   |
|                                       | Xác nhận                                                                                   |
| <mark>Chấp nhận thanh toán t</mark> h | ẻ của các ngân hàng                                                                        |
| Dietcombank                           |                                                                                            |
| Sacombank NAVIBANK                    |                                                                                            |
| Сору                                  | rright © 2007-2012 Smartlink Card JSC., All Rights Reserved.                               |

## Bước 3: Hoàn thành việc thanh toán.

Hệ thống thông báo hoàn thành quá trình thanh toán bằng qua cổng 123Pay.